## Windows10 へのアップグレード予約について

## (Windows7、Windows8.1をご利用の方へ)

2015 年 6 月 1 日より、マイクロソフト社による Windows10 アップグレード予約が開始され、Windows7 及び Windows8.1 のタスクバーに「Windows10 アップグレード予約アイコン」が表示されるようになりましたので、アッ プグレード予約をしないよう、ご注意ください(環境により表示されない場合もあります)。

## Windows10 アップグレード予約アイコンはクリックしないでください。

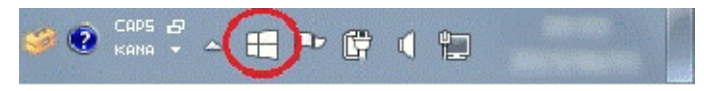

Windows10 アップグレード予約アイコン

- 1. Windows10 アップグレード予約アイコンをクリックしてしまった場合
  - (1) 下記の画面が表示された場合は「×」をクリックして閉じてください。

| 無料アップグレ                                                                                                 | ードの手順                                                                                                    |                                           |
|----------------------------------------------------------------------------------------------------|----------------------------------------------------------------------------------------------------|-------------------------------------------|
| 1 予約                                                                                                    | 2 インストール                                                                                                    | 3 楽しむ                                     |
| 今すぐ Windows 10 への無料<br>アップグレードを予約しましょ<br>う。入手可能になると自動的に<br>ダウンロード * されます。また、<br>いつでも予約を取り消すことが<br>できます。 | お使いのデバイスに<br>Windows 10 がダウンロード<br>されたら通知が送られてきま<br>す。すぐにインストールする<br>か、都合がよい時刻を選択し<br>てください。                                                          | インストールが完了したら。<br>Windows 10を体験してくだ<br>さい。 |
| 急料アップグレードの予約                                                                                            | <ul> <li>Windows 10 は無料で提供されます。この期間限定のアップグレードで入手<br/>きるのは、通常版の Windows 10 です。就用版ではありません。ダウンロード<br/>は 3 GB の空き容量が必要です。インターネット サービス料が運用されます。</li> </ul> |                                           |

無料アップグレードの予約ボタンは押下しないでください。

- Windows10 アップグレードの予約をしてしまった場合 下記の手順で、予約をキャンセルして下さい。
  - Windows10 アップグレード予約アイコンを右クリックし、「アップグレードのステータスを確認する」をクリックします。

※「無償アップグレードを予約する」と表示されている場合は、予約されていない状態ですので、本手 順を実施する必要はありません。

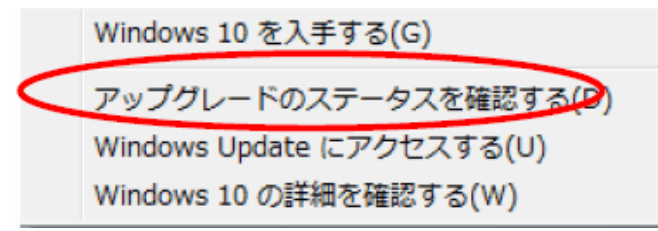

(2) 左上の「≡」をクリックし、再度メニューを開きます。

| H Windows 10 を入手する                                                                                                    |                    |  |  |  |
|----------------------------------------------------------------------------------------------------|--------------------|--|--|--|
|                                                                                                    | windows.com で詳細を見る |  |  |  |
| アップグレードが予約されています                                                                                                    |                    |  |  |  |
| 7 月 29 日に利用可能になると、ご使用のデバイスに Windows 10 がダウンロードされます。 インストールの準備が整った時点でお知らせします。 すぐ にインストールすることもできますし、 都合の良い時を選択することもできます。                              |                    |  |  |  |
| 確認を受信するためのメール アドレスを入力してください。<br>電子メール アドレスを入力してください                                                                                                 |                    |  |  |  |
| 🔲 はい。最新の Windows ニュース、ヒント、オファーを Microsoft から受け取ることを希望します。 <u>プライバシーに関する声明</u> 。                                                                     |                    |  |  |  |
| 電子メールによる確認をスキップする                                                                                                    | 確認の送信              |  |  |  |
| ハードウェア/ソフトウェアの要件が遮用されます。 使用できる機能はデバイスによって異なることがあります。 ダウンロードは 3GB<br>です。 ISP 手数料が適用される場合があります。<br><u>Windows 10 へのアップグレードについてのよく寄せられる質問</u> をご覧ください。 |                    |  |  |  |
| Microsoft                                                                                                    |                    |  |  |  |

(3)「確認の表示」をクリックします。

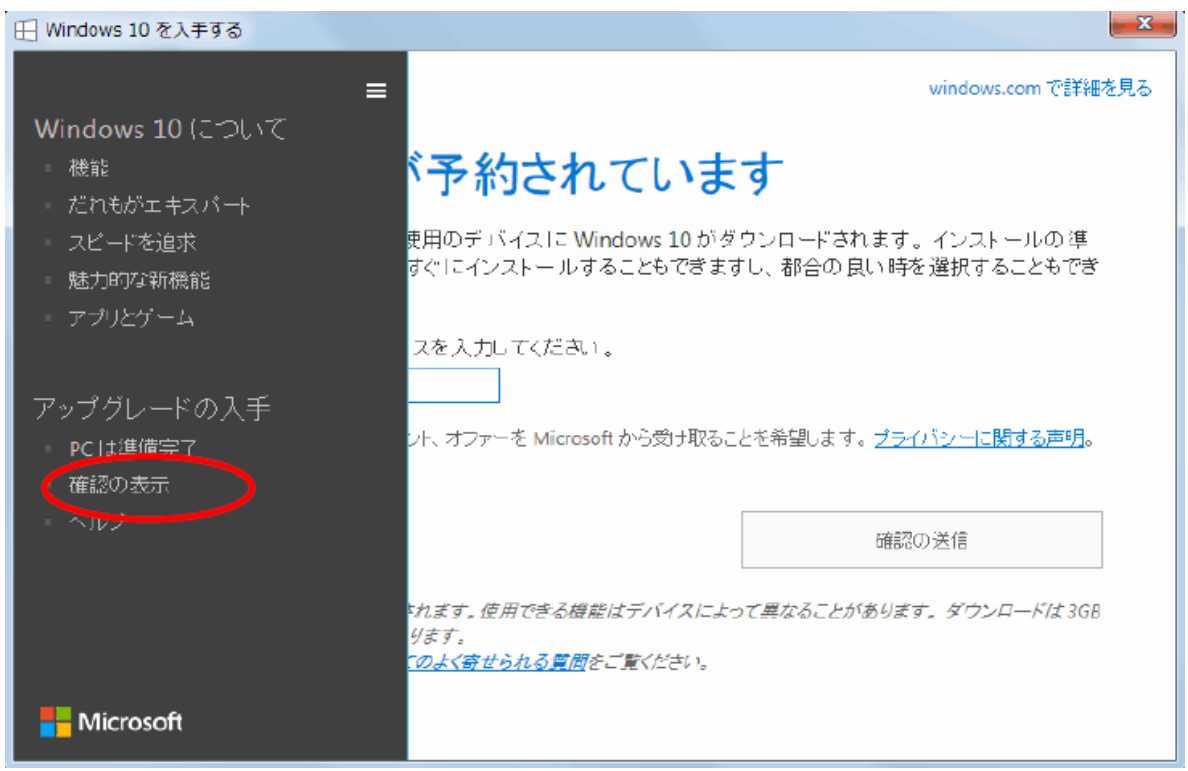

(4)「予約の取り消し」をクリックします。

| ──────────────────────────────────── |                      |                    |  |  |
|--------------------------------------|----------------------|--------------------|--|--|
| =                                    |                      | windows.com で詳細を見る |  |  |
|                                      |                      |                    |  |  |
| 本当に取り消してよろしいですか?                     |                      |                    |  |  |
| ここで取り消すと、Windows<br>す。               | 10 への無料のアップグレードを手に入れ | る機会を見逃してしまう可能性がありま |  |  |
|                                      |                      |                    |  |  |
|                                      |                      |                    |  |  |
|                                      |                      |                    |  |  |
|                                      |                      |                    |  |  |
|                                      | 予約したままにする            | 系約の取用者             |  |  |
|                                      | 1.400/c4.410.910     | 1.41004COHO        |  |  |
|                                      |                      |                    |  |  |
| N/inconfe                            |                      |                    |  |  |
| Microsoft                            |                      |                    |  |  |

## (5) 「閉じる」をクリックします。

| ──────────────────────────────────── |                           | ×                  |
|--------------------------------------|---------------------------|--------------------|
| =                                    |                           | windows.com で詳細を見る |
| 予約を取り消                               | しました                      |                    |
| Windows 10 についての詳しい                  | v情報は、windows.com でいつでもご覧い | いただけます。            |
|                                      |                           |                    |
|                                      |                           |                    |
|                                      | やはり無料のアップグレードを2 手         | 間にる                |
| l                                    |                           |                    |
| Microsoft                            |                           |                    |

以上で、Windows10 アップグレード予約のキャンセルは完了です。

(参考)Windows10 アップグレード予約アイコンを非表示したい場合(参考) Windows10 アップグレード予約は下記の手順で非表示にすることができます。

(1) コントロールパネルを開きます。
 ・Windows7 の場合は、[スタート] - [コントロールパネル]
 ・Windows8.1 の場合は、[スタート]を右クリックし、[コントロールパネル]を選択

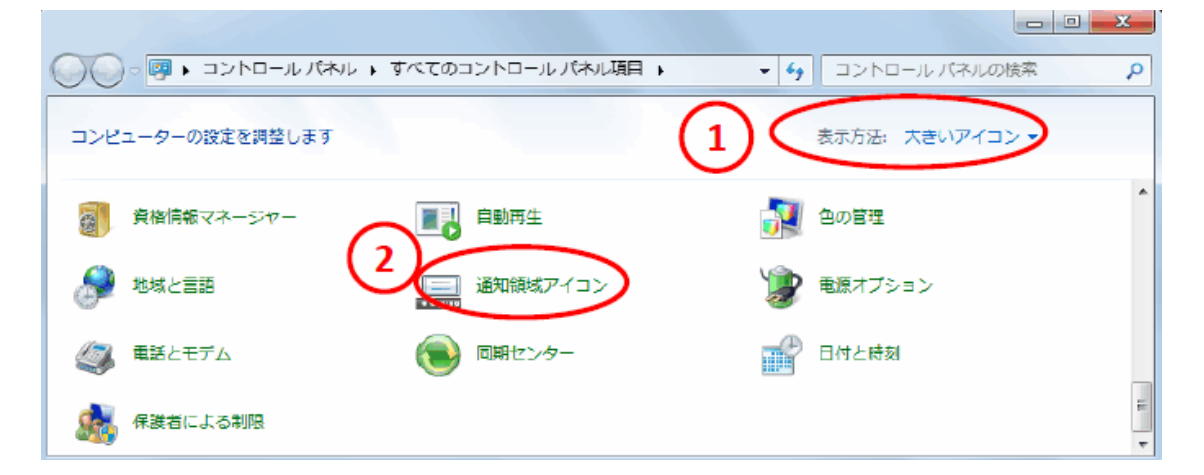

(2) 表示方法「大きいアイコン」を選択し、「通知領域アイコン」をダブルクリックします。

| <b>O</b> • <b>E</b> • | ▲ すべてのコントロール パネル項目 → 通知領域ア                                                    | イコン - 4 コントロールパネルの検索 👂                              |
|-----------------------|-------------------------------------------------------------------------------|-----------------------------------------------------|
| לי<br>די<br>ני        | マスク バーに表示するアイコンと通知の選択<br>イコンと通知を非表示に設定した場合は、変更内容や<br>るアイコンは、タスク バーの通知領域の横にある矢 | ♥更新内容について通知されなくなります. 非表示になって<br>印をクリックしていつでも表示できます. |
|                       | アイコン                                                                          | 動作                                                  |
| Ċ,                    | 日 GWX<br>Windows 10 変入手する                                                     | アイコンと通知を非表示                                         |
|                       | P アクションセンター<br>PC の問題を解決 2 個のメッセージ                                            | アイコンと通知を表示                                          |
|                       | 管 電源<br>完全に充電されました(100%)                                                      | アイコンと通知を表示 ▼                                        |
| 2                     | ·ステム アイコンのオン/オフ                                                               |                                                     |
| 思                     | 昨のアイコンの動作を復元                                                                  |                                                     |
| E.                    | ]]タスク バーに常にすべてのアイコンと通知を表示す                                                    |                                                     |
|                       |                                                                               | OK キャンセル                                            |

(3) GWX(Windows10を入手する)の動作「アイコンと通知を非表示」を選択し、「OK」をクリックします。

以上で、Windows10 アップグレード予約アイコンは非表示になります。